## VARMUUSKOPIOINTI

Näin tehdään Varmuuskopiointi Mac OS X 10.5 Leopard Serverillä, mutta varmuuskopiointi tehdään samalla tavalla myös muissa Mac OS Xkäyttöjärjestelmissä, joissa on Time Machine, mikä tuli vakioksi 10.5 ja siitä ylöspäin oleviin käyttöjärjestelmiin

| $\Theta \odot \odot$ |              |                    | System P | references    |              |                     |  |
|----------------------|--------------|--------------------|----------|---------------|--------------|---------------------|--|
|                      | Show All     |                    |          |               |              | Q                   |  |
| Personal             |              |                    |          |               |              |                     |  |
| Appearance           | Desktop &    | Dock               | Exposé & | International | Security     |                     |  |
|                      | Screen Saver |                    | Spaces   |               |              |                     |  |
| Hardware             |              |                    |          |               |              |                     |  |
|                      |              | 9                  | ×        |               |              |                     |  |
| CDs & DVDs           | Displays     | Energy<br>Saver    | Mouse    | Print & Fax   | Sound        |                     |  |
| Internet &           | Network      |                    |          |               |              |                     |  |
|                      |              | Q                  | (No.     |               |              |                     |  |
| MobileMe             | Network      | QuickTime          | Sharing  |               |              |                     |  |
| System               |              |                    |          |               |              |                     |  |
| 11                   |              | $( \circ )$        |          | 2             | ۲            |                     |  |
| Accounts             | Date & Time  | Software<br>Update | Speech   | Startup Disk  | Time Machine | Universal<br>Access |  |
|                      |              |                    |          |               |              |                     |  |

Ensimmäisenä avataan järjestelmäasetukset (System Preferences) ja avataan sieltä Time Machine.

| 000                               | Time Machine                                                                                                    |   |
|-----------------------------------|----------------------------------------------------------------------------------------------------|---|
| Show All                          | ٩                                                                                                    |   |
|                                   | Choose Rackup Disk                                                                                                    |   |
| Time Machine                      | Time Machine keeps copies of everything on your Mac,<br>including system files, applications, and settings, as well as<br>your music, pictures, and other important files. Since Time<br>Machine keeps daily backups, you can revisit your Mac as it<br>appeared in the past. |   |
| Click the lock to prevent further | Show Time Machine status in the menu bar changes.                                                                                                    | ? |

Time Machinen avauduttua valitaan kohde (choose Backup disc), jota käytetään varmuuskopio taltiona.

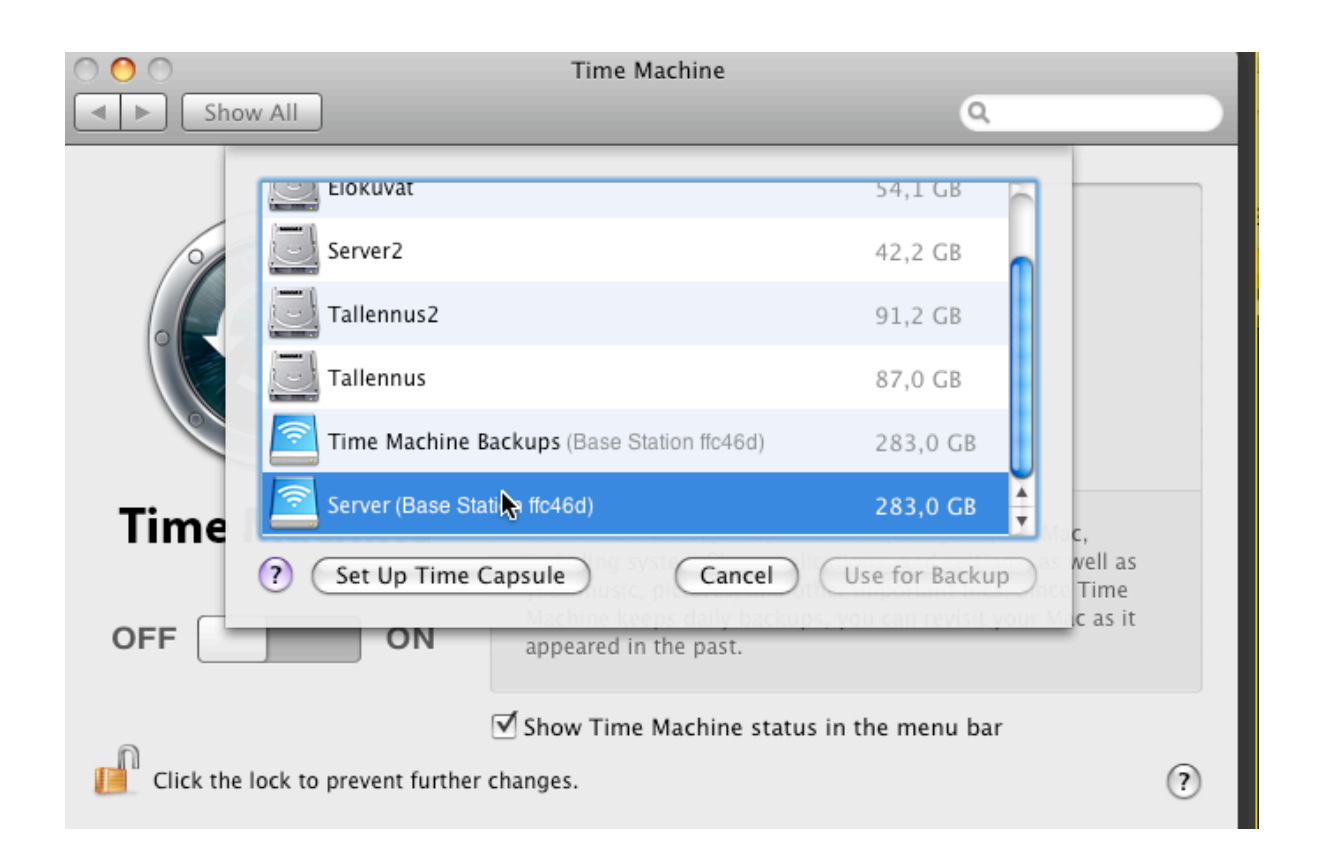

Tässä näkyvät kaikki kohteet joita on mahdollista käyttää varmuuskopiointiin, myös ulkoiset kiintolevykohteet (sinisinä). Valitaan taltio Server, mikä on Airport Extreme tukiasemaan liitetyn ulkoisen kiintolevyn taltio.

| Enter y<br>Time I<br>Station<br>Pass | Your user name and password so<br>Machine can access the file server "Base<br>In ffc46d".<br>lame: Server<br>word: Cancel Connect                                                                                                    |   |
|--------------------------------------|----------------------------------------------------------------------------------------------------|---|
| Time Machine                         | Time Machine keeps copies of everything on your Mac,<br>including system files, applications, and settings, as well as<br>your music, pictures, and other important files. Since Time<br>Machine keeps daily backups, you can revisit your Mac as it<br>appeared in the past. |   |
| Click the lock to prevent furth      | Show Time Machine status in the menu bar er changes.                                                                                                    | ? |

Koska ulkoinen kiintolevy on suojattu ja sinne on pääsy käyttäjätunnuksen ja salasanan avulla, niin ne täytyy antaa tässä vaiheessa, jotta Time Machine pystyy yhdistämään taltioon.

| 00                                | Time Machine                                                                                                    |   |
|-----------------------------------|----------------------------------------------------------------------------------------------------|---|
| Show All                          | ٩                                                                                                    |   |
| OFF ON                            | Name: Server   Available: 283,0 GB of 465,8 GB   Oldest Backup:   Change Disk   Latest Backup:   Options   Next Backup: 112 seconds   Time Machine keeps   • Hourly backups for the past 24 hours   • Daily backups for the past month   • Weekly backups until your backup disk is full | 0 |
| Click the lock to prevent further | Show Time Machine status in the menu bar changes.                                                                                                    | ? |

Saatuaan yhteyden taltioon se aloittaa alkulaskennan varmuuskopioinnin aloittamiseksi.

| 000                           | Time Machine                                                                                                    |                                  |
|-------------------------------|----------------------------------------------------------------------------------------------------|----------------------------------|
| Show All                      | 9                                                                                                    |                                  |
| OFF ON<br>Time Machine        | Name: Server<br>Available: 282,8 d<br>Oldest Backup:<br>Change Disk<br>Options<br>Options<br>Backing up:<br>9,0 M<br>Time Machine keeps<br>• Hourly backups for the past 24 hours<br>• Daily backups for the past 24 hours<br>• Daily backups for the past month<br>• Weekly backups until your backup disk is full | GB of 465,8 GB<br>IB of 118,9 GB |
| up 723 541 items<br>118,86 GB | Time Machine status in the menu ba                                                                                                    | ır<br>(?)                        |
|                               |                                                                                                    |                                  |

Alkulaskennan jälkeen se valmistautuu kopioimiseen laskemalla kopioitavat kohteet ja niiden vaatiman tilan. Sen jälkeen aloittaa kopioinnin, joka saattaa kestää useamman tunnin, riippuen kopiotavan taltion koosta. Ensimmäisellä kerralla se kopioi koko käyttöjärjestelmän. Tämän jälkeen muuta ei tarvitse tehdä, kuin odotella, että kopiointi on valmis ja Time Machine huolehtii jatkossa kopioinnin itse.

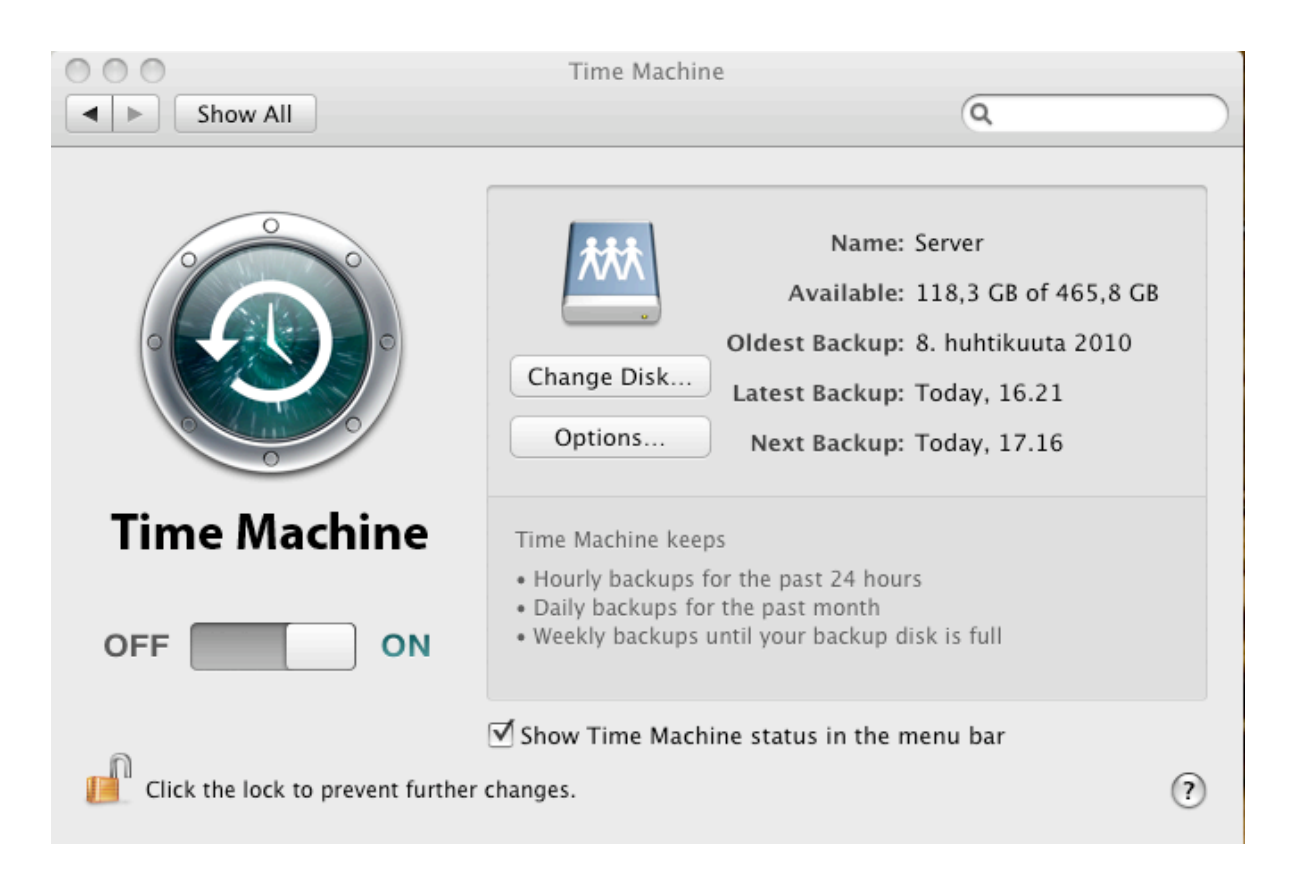

Kopioituaan koko järjestelmän, Time Machine tekee varmuuskopiot tunnin välein, päivittäin ja viikoittain. Tältä näyttää Time Machine seuraavana päivänä.